## Video Title:Assigning Permissions in Windows 2000TI:6.2.1

| Step 1 |         | Description                                                                                                    |
|--------|---------|----------------------------------------------------------------------------------------------------|
| #1     | video 1 | Open My Computer then open the C: drive by double clicking on it.<br>Create a folder and name it <b>Chemistry</b> by right clicking in the<br>window and selecting <b>New</b> and then <b>Folder</b> . Within the Chemistry<br>folder create an <b>Experiments</b> and a <b>Laboratory</b> folder. Within the<br><b>Chemistry</b> \ <b>Experiments</b> folder create a <b>Week3</b> folder.                                                                                                    |
| #2     | video 1 | Navigate back to the Local Disk (C:) and right-click on the <b>Chemistry</b> folder, and click <b>Properties</b> . The Properties box displays. Click on the <b>Security</b> tab.                                                                                                    |
| Step 2 |         |                                                                                                    |
| #3     | video 2 | Click the <b>Add</b> button scroll down to the Administrators and Users<br>Groups. While holding down the <b>Ctrl</b> key and clicking on the<br><b>Administrators</b> and then click on <b>Users</b> this will highlight both<br>groups simultaneously. Click <b>Add</b> . Notice under the name window<br>the Administrators and Users group are present. Click to Highlight<br>the Administrators group. Under the Permissions window, under<br>the Allow column click <b>Full Control</b> .<br>Click <b>OK</b> when finished. |
| 44     |         | On an the Chamister follow <b>Diskt aligh</b> the English state following the                                                                                                    |
| #4     | video 2 | <ul> <li>Open the Chemistry folder. Right-click the Experiments folder, and click properties. Click the Security tab. Click on both the Administrators and Users group to see that the Allow boxes are all checked.</li> <li>Click OK when finished.</li> </ul>                                                                                                    |
| #5     | video 2 | Open the Experiments folder, <b>right-click</b> on the Week3 folder and click the Security tab. Click <b>Add</b> , when the dialog box opens up navigate to and highlight <b>LocalUser2</b> and click <b>Add</b> . Click <b>OK</b> when finished.                                                                                                    |
| #6     | video 2 | In the Permissions box put a check mark in the <b>Modify</b> box. Click <b>OK</b> to close the box.                                                                                                    |
| #7     | video 2 | Navigate back to the Chemistry folder. <b>Right-click</b> on the Laboratory folder and click on the Security tab to view the groups and permissions checked. click <b>OK</b> to close the box. Close all open windows.                                                                                                    |

| Step 3 |         |                                                                                                    |
|--------|---------|----------------------------------------------------------------------------------------------------|
| #8     | video 3 | Log off Administrator and log on as LocalUser1, navigate to the<br>Chemistry\Experiments\Week3 folder. Try to create a text file in<br>the Week 3 folder. Right-click, go to New \Text Document.<br>Notice LocalUser1 does not have permission to create a document<br>in this folder. Click OK to continue.                                                                                       |
|        |         | Next navigate to the <b>Chemistry Experiments</b> folder. Try to create a file in the Experiments folder, right-click and go to <b>New Text Document.</b> Notice LocalUser1 does not have permission to create a document in this folder. Click OK to continue.                                                                                                    |
| #9     | video 3 | Log off of <b>LocalUser1</b> and log back on as <b>LocalUser2</b> , and then<br>navigate to the <b>Chemistry\Experiments\Week 3</b> folder. Try to<br>create a file in the Week 3 folder. <b>Right-click</b> , go to <b>New \Text</b><br><b>Document.</b> Notice a text document is able to be created. Rename<br>the document <b>test1</b> .                                                      |
|        |         | Next navigate back to the <b>ChemistryExperiments</b> folder. Try to create a file in the Experiments folder, right-click and go to <b>New Text Document.</b> Notice LocalUser1 does not have permission to create a document in this folder. Click OK to continue.                                                                                                    |
| #10    | video 3 | Log off of <b>LocalUser2</b> and log back on as <b>Administrator</b> , and then<br>navigate to the <b>Chemistry\Experiments</b> folder. Try to create a file<br>in the Experiments folder, right-click and go to <b>New \Text</b><br><b>Document.</b> Notice the Administrator has the permissions to create<br>a document in this folder. Rename the document <b>test2</b> . Close the<br>window. |